## **Installing the Piano Pipeline Chart**

## Visit the Downloads page from VP-SCE

From within VP-SCE, go to the Help menu and select Visit Downloads Page. Click the Scripts button to go the Scripts page and scroll down until you find Piano Pipeline Chart.zip. Click the Install button. If you are prompted to update files, click the Yes to All button:

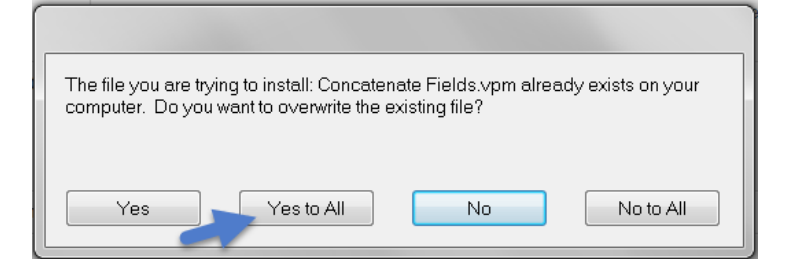

You should then see a message indicating that the piano chart script has been installed:

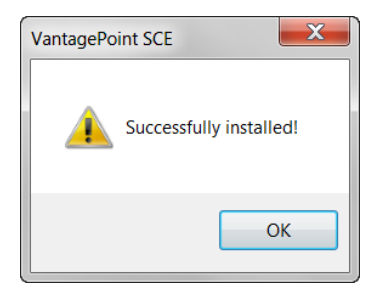

## Add it to your Scripts menu

Once it is installed you need to add it to the Scripts menu to be able to use it. *If you installed a previous version of this script, skip this step.* 

In VP-SCE, go to Scripts | Modify Script Menu:

| _       |                    |
|---------|--------------------|
| Scripts | Modify Script Menu |
| R 14    |                    |

## Click the Add Script button:

| 🐼 Modify Scripts Menu                                                                                                    |        | x |  |  |
|----------------------------------------------------------------------------------------------------|--------|---|--|--|
| Scripts will be displayed on the Script Menu in the same order that they are displayed here. To add or change a hotkey, select a script, then press the Assign Hotkey button and select the hotkey you want you want from the popup menu. |        |   |  |  |
| Filename                                                                                                    | Hotkey |   |  |  |
| C:\Program Files (x86)\VantagePoint-SCE\Macros\Aduna Cluster Map.vpm                                                                                                    |        | Ξ |  |  |
| C:\Program Files (x86)\VantagePoint-SCE\Macros\Bubble Chart.vpm                                                                                                    | Ctrl+2 |   |  |  |
| C:\Program Files (x86)\VantagePoint-SCE\Macros\Company Activity Gantt.vpm                                                                                                    |        | - |  |  |
| Move Script: Up Down Sort By Name Assign Hot                                                                                                    |        |   |  |  |
| Add Script Remove Script Add Separator OK                                                                                                    | Cancel |   |  |  |

Then choose Piano Pipeline Chart.vpm and click Open, and then click OK. You are now ready to start building piano charts.